# UHS COVID-19 Ramp Up Elective Procedure Scheduling Process Phase 2

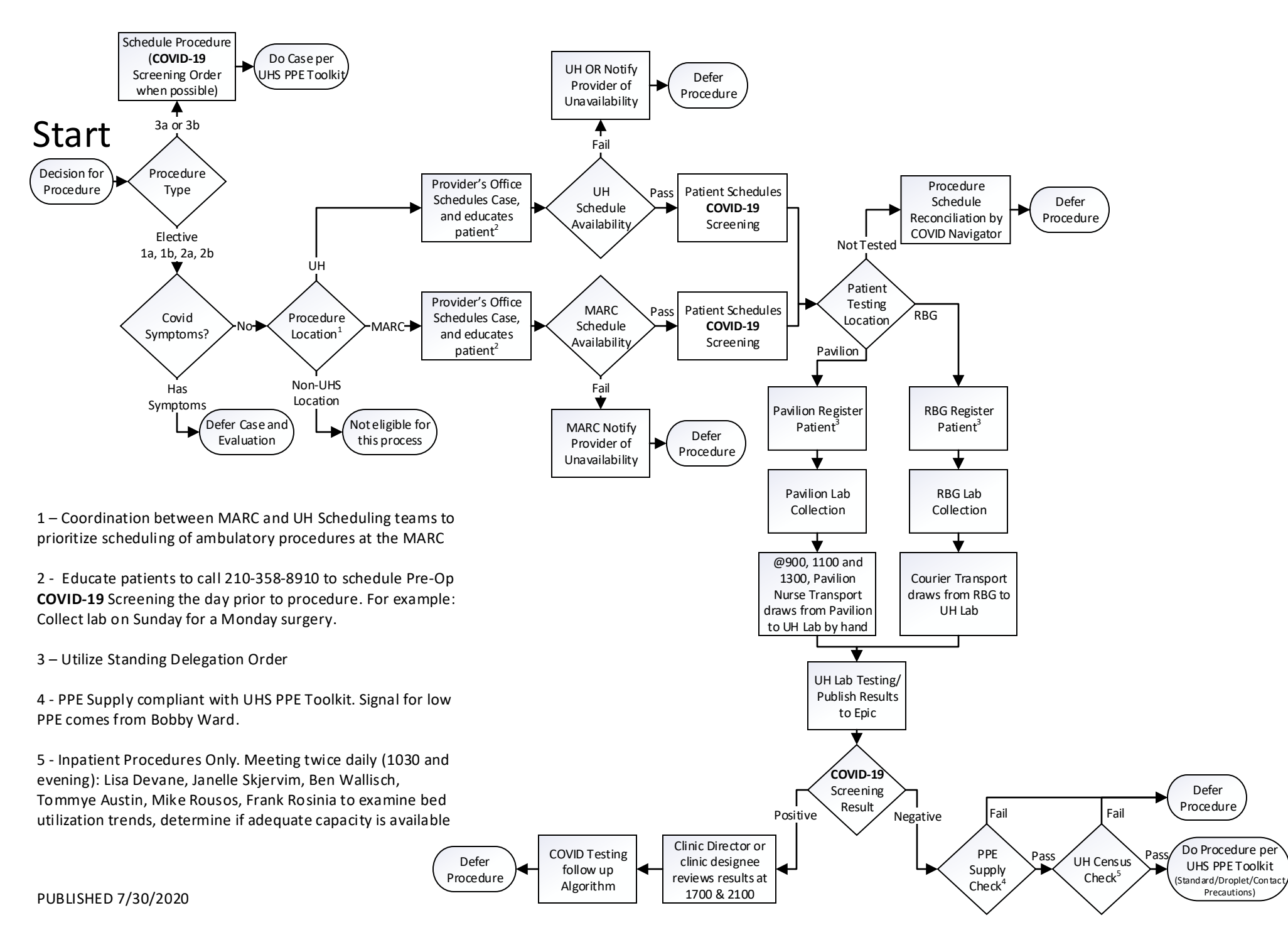

# **COVID-19 Testing Follow-Up Algorithm for Elective Procedures**

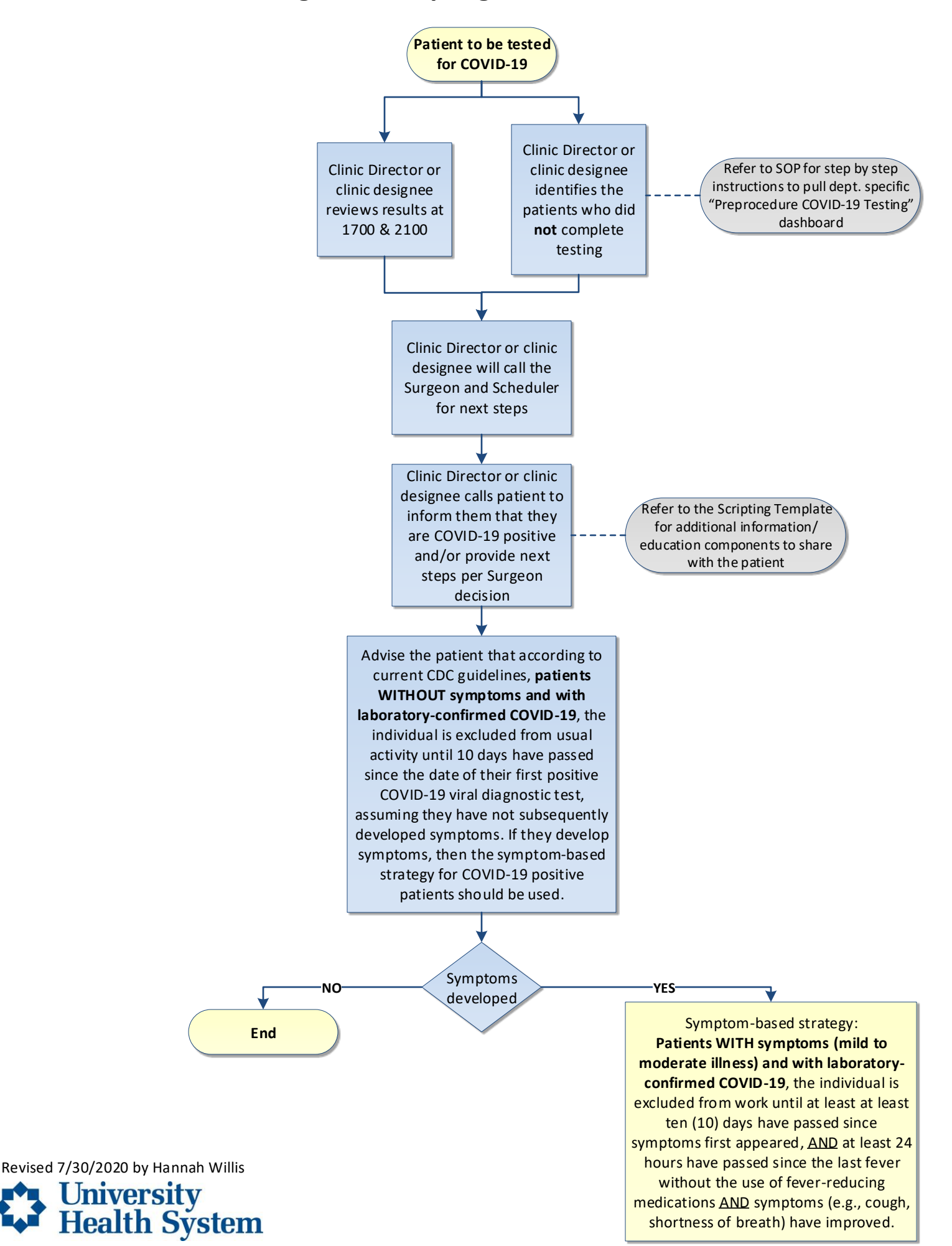

## SOP for Procedural COVID-19 Tracking Dashboard

1. Under dashboards search "Procedural COVID-19 Tracking Dashboard" and then select "Show Catalog"

| Procedural COVID-19 Tracking Dashboard                                                                                                    | Epic ▼       Resources ↓       H Schedules ↓       I Work List         Im       Im       Im       Im       Schedules       Schedules | s 🗸   🔎 Repor<br>eduling Reports    |
|----------------------------------------------------------------------------------------------------|----------------------------------------------------------------------------------------------------|-------------------------------------|
| <ul> <li>O Recent Dashboards</li> <li>☆ Clinic Manager - Home</li> <li>☆ Favorite Dashboards</li> <li>% Not State</li> <li>% Not State</li> <li>34.9</li> <li>100.0</li> <li>73.3</li> <li>81.1</li> <li>85.7</li> <li>76.9</li> <li>68.2</li> </ul> | Procedural COVID-19 Tracking Dashboard                                                                                               | cking                               |
| <ul> <li>★ Favorite Dashboards</li> <li>★ Clinic Manager Dashboar</li> <li>Clinic Manager - Home</li> <li>73.3</li> <li>81.1</li> <li>85.7</li> <li>76.9</li> <li>68.2</li> </ul>                                                                    | <ul> <li>⊘ Recent Dashboards</li> <li>☆ Clinic Manager - Home</li> </ul>                                                             |                                     |
| ★ Clinic Manager Dashboar   Clinic Manager - Home   73.3   ★   Procedural COVID-19 Tracking Dashbo     85.7   76.9   68.2     Show Catalog →                                                                                                    | ☆ Favorite Dashboards                                                                                                    | % Not Sta                           |
| ★ Procedural COVID-19 Tracking Dashbo       81.1         85.7       76.9         68.2       68.2         Show Catalog →                                                                                                    | ★ ▼ Clinic Manager Dashboar<br>Clinic Manager - Home                                                                                 | 34.92<br>100.00<br>73.33            |
| 68.2<br>Show Catalog →                                                                                                    | Procedural COVID-19 Tracking Dashbo                                                                                                  | 81.13<br>85.7 <sup>-</sup><br>76.92 |
| Show Catalog →                                                                                                    |                                                                                                    | 68.2                                |
| Show Catalog ->                                                                                                    |                                                                                                    |                                     |
| Show Catalog →                                                                                                    |                                                                                                    |                                     |
| Show Catalog ->                                                                                                    |                                                                                                    |                                     |
|                                                                                                    | Show Catalog ->                                                                                                    | >                                   |

2. If it's your first time running the report, select the star to favorite this dashboard.

| <ul> <li>Procedural COVID-19 Tracking Dashboard</li> <li>Personal</li> <li>My Favorites</li> <li>My Content</li> <li>My Content</li> <li>Components</li> <li>Components</li> <li>Crystal Reports</li> <li>Links</li> <li>Tags</li> <li>Select a tag</li> </ul> | In Fig. I Reports                                                                       | Scheduling Reports                                   |
|----------------------------------------------------------------------------------------------------|-----------------------------------------------------------------------------------------|------------------------------------------------------|
| □ Webl Reports   □ Links     ▼ Tags   Select a tag                                                                                                    | Resoluces  Content Type Dashboards Content Type Dashboards Components Workbench Reports | Scheduling Reports Scheduling Reports King Dashboard |
| ▼ Tags   Select a tag                                                                                                    | Webl Reports Links                                                                      | Surgical/Invasive +2 tags                            |
|                                                                                                    | ▼ Tags<br>Select a tag                                                                  | *                                                    |
| ▼ Advanced 🛛 🕹                                                                                                    | ▼ Advanced                                                                              | *                                                    |

3. Hover over the dashboard icon and a play button will appear. Select the play button to run.

| Proced   | ural COVID-19 Tracking     |
|----------|----------------------------|
| Dashbo   | bard                       |
| A dasht  | ooard for procedural areas |
| to track | upcoming patients and      |
| confirm  | if they have been tested   |
| Suraic   | al/Invasive +2 taos        |

4. The dashboard will appear. Select "Location" pencil to filter just to your area.

| Pic - Resources - 1                       | Schedules - 🛛 Work Lu | sts •   🔎 Reporting Tools | a 🗸 📑 Billing Activities | - 🖁 View Schedules 🐛 Ti | elephone Call 📸 Charl 🔒 Apple                                                                                                    | ê.                                     | ANNAH W. Cadence |
|-------------------------------------------|-----------------------|---------------------------|--------------------------|-------------------------|----------------------------------------------------------------------------------------------------|----------------------------------------|------------------|
| rocedural C                               | OVID-19 Tr            | acking Das                | shboard ~                |                         |                                                                                                    |                                        | EF - E           |
| ation: Not set                            | rvice: Notset 🖌       |                           |                          |                         |                                                                                                    | Action Required Within the Next 7 Days |                  |
| COVID-19 Testing Tar                      | ik Next 7 Days        |                           |                          |                         | @ @ #                                                                                                    | COVID-19 Order Not Placed              | @ 🛙 i            |
| <ul> <li>Report completed. Thu</li> </ul> | 7/23 08:42 AM         |                           |                          |                         |                                                                                                    | Report completed: Thu 7/23 00:42 AM    |                  |
| Date<br>07/24/2020                        | Patients              | % Not Started             | % Started                | % Completed             | % Needs Review                                                                                                    |                                        |                  |
| 07/25/2020                                | 3                     | 100.00.%                  | 0.00.%                   | 0.00 %                  | 0.00 %                                                                                                    | 1/6 Missing Test Orders                |                  |
| 07/27/2020                                | 110                   | 73 33 %                   | 26.67 %                  | 0.00 %                  | 0.00 %                                                                                                    |                                        |                  |
| 07/28/2020                                | 93                    | 81.13 %                   | 18.87 %                  | 0.00 %                  | 0.00 %                                                                                                    | COVID-19 Order Status                  | (0) 円 (1)        |
| 07/29/2020                                | 76                    | 85.71 %                   | 14,29 %                  | 0.00 %                  | 0.00 %                                                                                                    | Report completed: Thu 7/23 08:42 AM    |                  |
| 07/30/2020                                | 70                    | 76.92 %                   | 23.08 %                  | 0.00 %                  | 0.00 %                                                                                                    |                                        |                  |
| Ratio                                     |                       | 68.22 %                   | 19.77 %                  | 12.02 %                 | 0.00 %                                                                                                    | 1 Positive 6 Specimen 15 Specimen Not  | Negative         |
| Support Support                           |                       |                           |                          |                         | Contraction of the local data and the local data and the local data an | Collected 40 Collected                 |                  |

5. Select the magnified glass and search for your service line. Once you select your location, click "Accept."

| 0.00 %  |            | 0.00 %              |                |             |                                               |
|---------|------------|---------------------|----------------|-------------|-----------------------------------------------|
| 0.00 %  |            | 0.00 %              | COVID-19 Order | r Status    |                                               |
| 0.00 %  | Edit Param | eter Values         |                | × 42 AM     |                                               |
| 12.02 % | Location   |                     |                |             | 6 Specimen Collected 45                       |
|         | <u> </u>   |                     |                |             |                                               |
|         | Number     | Name                |                | Type of Loc | Address                                       |
|         | 1001995    | UH RT SL CATH LA    | АВ             | Location    |                                               |
|         | 1001996    | UH L+D              |                | Location    | 4502 Medical Dr San Antonio TX 78229-4493     |
|         | 1001999    | UH OR               |                | Location    | 4502 Medical Dr San Antonio TX 78229-4493     |
|         | 10710105   | MARC ENDO           |                | Location    | 8300 Floyd Curl Drive San Antonio TX 78229-:  |
|         | 10710501   | RBG Endo            |                | Location    | 903 W. Martin Street San Antonio TX 78207-09  |
|         | 1002501    | MCC/UH MAMMO L      | OG LOCATION    | Location    | 7979 Wurzbach Road SAN ANTONIO TX 78229       |
|         | 10105      | Medical Arts & Rese | arch Center    | Location    | 8300 Floyd Curl Drive San Antonio TX 78229-39 |
|         | 10904      | NON-OR PROCEDU      | JRES           | Location    |                                               |
|         | 1002500    | RBG IR Imaging      |                | Location    | 903 W. Martin Street SAN ANTONIO TX 78207     |
|         | 1002502    | RBG Mammo Log Lo    | ocation        | Location    | 903 W. Martin Street SAN ANTONIO TX 78229-4   |
|         | 10501      | Robert B. Green Car | mpus           | Location    | 903 W. Martin Street San Antonio TX 78207-090 |
|         | 1019901    | UH CENTER FOR L     | IFE OR         | Location    | 4502 Medical Dr San Antonio TX 78229-4493     |
|         | 1002000    | UH HYBRID LAB       |                | Location    |                                               |
|         | 1001992    | UH IR IMAGING       |                | Location    | 4502 Medical Dr San Antonio TX 78229-4493     |
|         | 1001997    | UH RT 2 ENDO        |                | Location    | 4502 Medical Dr San Antonio TX 78229-4493     |
|         | 1071001997 | UH RT 2 ENDO LOO    | G ONLY         | Location    | 4502 Medical Dr San Antonio TX 78229-4493     |

6. Run the dashboard again by selecting the play button(s) if they appear.

7. Your dashboard will change views to reflect only your data. Select the paper icon to see patient level detail.

| Epiler - Resources - A                            | Schedules - 🛛 Work U                       | sts -   🔎 Reporting Tools | i 🗕 📄 Olling Advites | - 🕂 View Schedules 🌜 Ti | elephone Call 🚔 Charl 🚜 Appts |                                                                    |                          | 🛃 🥝 🌶 🖶 Print - De Lop Out<br>HANNAH W. 💙 Cadence 🖸                                                                                                    |
|---------------------------------------------------|--------------------------------------------|---------------------------|----------------------|-------------------------|-------------------------------|--------------------------------------------------------------------|--------------------------|----------------------------------------------------------------------------------------------------|
| Procedural C                                      | OVID-19 TI<br>Service: Not set             | racking Das               | shboard ~            |                         |                               |                                                                    |                          |                                                                                                    |
| Patients Next 7 Days                              |                                            |                           |                      |                         |                               | Action Required Within the Next 7 Day                              | s                        | •                                                                                                    |
| COVID-19 Testing Tas<br>© Report completed: The T | k Next 7 Days<br>//23 08:43 AM<br>Pataetts | S. Not Washed             | to thirded           | S. Consider             | (D) 🔄 🗄                       | COVID-19 Order Not Placed<br>© Report completed: Thu 7/23 08:43 AM |                          | a 🔳 i                                                                                                    |
| 07/24/2020                                        | 72                                         | 22.22 %                   | 66.67 %              | 11.11 %                 | 0.00 %                        |                                                                    | 20 Missing Test Orders   |                                                                                                    |
| 07/25/2020                                        | 2                                          | 0%                        | 0%                   | 0%                      | 0%                            |                                                                    | 29 Missing Test Orders   |                                                                                                    |
| 07/27/2020                                        | 59                                         | 90.91 %                   | 9.09 %               | 0.00 %                  | 0.00 %                        |                                                                    |                          |                                                                                                    |
| 07/28/2020                                        | 45                                         | 100.00 %                  | 0.00 %               | 0.00 %                  | 0.00 %                        | COVID-19 Order Status                                              |                          | (D 23 1                                                                                                    |
| 07/29/2020                                        | 40                                         | 100.00 %                  | 0.00 %               | 0.00 %                  | 0.00 %                        | O Report completed: Thu 7/23 08 43 AM                              |                          | 100 March 100 March 100 Ma |
| 07/30/2020                                        | 29                                         | 100.00 %                  | 0.00 %               | 0.00 %                  | 0.00 %                        |                                                                    |                          |                                                                                                    |
| Ratio                                             |                                            | 78.38 %                   | 18.92 %              | 2.70 %                  | 0.00 %                        | 6 Specimen Collected                                               | 1 Specimen Not Collected | 1 Negative                                                                                                    |
| Total count                                       | 247                                        |                           |                      |                         |                               |                                                                    |                          |                                                                                                    |

#### 8. The report will appear.

- a. If this is your first time, do steps 8b-9. If you already saved your view, jump to step 10.
- b. Select "Filters" to see just your area. Then Select "Location/Department" to view/select your location(s) and click "Apply."

| Epsic · Resources - A Schedu                                                                                                    | Nets - D Work Lists - P Reporting Tools - Billing Activ                                      | dies - 💾 View Schedules 🌜 Telephone Call 🚔 Chart 🚡               | Appts                         |                     |                     |                    | HADRAH W. Cade | nce     |
|----------------------------------------------------------------------------------------------------|----------------------------------------------------------------------------------------------|------------------------------------------------------------------|-------------------------------|---------------------|---------------------|--------------------|----------------|---------|
| + COVID-19 Test                                                                                                    | ting Task Next 7 Days [1504931] as of                                                        | Thu 7/23/2020 8:43 AM                                            |                               |                     |                     |                    | Ð              | 2 X     |
| P Options                                                                                                    | s • • Re-rup Report                                                                          |                                                                  |                               |                     |                     |                    | 🔯 🖓 🛛 Select   | 1 All   |
| Reports                                                                                                    | Data Palant                                                                                  | School Start Discradure                                          | Physician Location Department | COMD-19 Teals State | COMP-19 Test Status | COVID-19 Collected | 4.4            | -       |
| Patient                                                                                                    | 07/24/202                                                                                    | 0000 End (1100)                                                  | DBCASC                        | pt                  |                     | COTIN 11 CONTAINS  |                |         |
| Sched Start                                                                                                    | 07/24/2021                                                                                   | 1415 Colonsscom (1398)                                           | MARCASC                       | 24                  |                     |                    |                |         |
| Procedure                                                                                                    | 07/24/2020                                                                                   | 0830 Us Guided Abdominal                                         | UH HT 2                       | ~                   |                     |                    |                |         |
| File and an Departure                                                                                                    |                                                                                              | Paracentesis [129056]                                            | ULTRASOUND                    | 24                  |                     |                    |                |         |
| COVID-19 Task 2                                                                                                    | Status<br>Status                                                                             | 1200 Endoscopic Ultrasound (Upper)<br>[63660]                    | UH RT 2 ENDO<br>PROC          | ×                   |                     |                    |                |         |
| MID-19 Test. COVID-19 Collect                                                                                                    | 07/24/2020                                                                                   | 1200 Egd [1390]                                                  | UH RT 2 ENDO<br>PROC          | 12                  |                     |                    |                |         |
|                                                                                                    | 07/24/2020                                                                                   | 1200 Ir Embolization Arterial<br>Non-Hemorrhage [34854]          | UH RT 2 IR                    | 0                   | <b>A</b>            | 7/23/2020 9:03 AM  |                |         |
|                                                                                                    | 07/24/2020                                                                                   | 1000 Ct Guided Rf Ablation Liver<br>[129024]                     | UH HT 2 CT                    | 22                  |                     |                    |                |         |
| Contains                                                                                                    | 07/24/2020                                                                                   | 0800 Ir Embolization Tumor Or<br>Ischemia Or Infarction [119717] | UH RT 2 IR                    | 0                   | <b>A</b>            | 7/23/2020 9.24 AM  |                |         |
| From.                                                                                                    | 07/24/2020                                                                                   | 1145 Ct Guidance For Needle<br>Placement [33904]                 | UH HT 2 CT                    | 75                  |                     |                    |                |         |
| To:                                                                                                    | 07/24/2020                                                                                   | 1200 Colonoscopy [1396]                                          | MARC ASC                      | 74                  |                     |                    |                |         |
| (Blacks)                                                                                                    | 07/24/2020                                                                                   | 0800 Colonoscopy [1398]                                          | RBG ASC                       | 24                  |                     |                    |                |         |
| (Non-blanks)                                                                                                    | 07/24/2020                                                                                   | 0930 Colonoscopy [1398]                                          | RBG ASC                       | 52                  |                     |                    |                |         |
| MARC ASC                                                                                                    | 07/24/2021                                                                                   | 0930 Egd [1390]                                                  | RBG ASC                       | 95                  |                     |                    |                |         |
| RBG ASC                                                                                                    | 07/24/2020                                                                                   | 1430 Colonoscopy [1396]                                          | RBG ASC                       | 26                  |                     |                    |                |         |
| RBG IR                                                                                                    | 07/24/2020                                                                                   | 0800 Ct Guided Needle Biopsy Kidney<br>[62174]                   | UH HT 2 CT                    | 14                  |                     |                    |                |         |
| TIN MT 2 ULTRA                                                                                                    | 07/24/2021                                                                                   | 0900 Egd [1390]                                                  | RBG ASC                       | 15                  |                     |                    |                |         |
| TUH RT 2 ENDO (                                                                                                    | 07/24/2020                                                                                   | 0900 Egd [1390]                                                  | MARC ASC                      | 54                  |                     |                    |                |         |
| UH RT 2 IR                                                                                                    | 07/24/2020                                                                                   | 0945 Bronchoscopy Diagnostic                                     | UH RT 2 ENDO                  | 24                  |                     |                    |                | -       |
| UH RT 2 XRAY                                                                                                    | ILAS 🔶 🖌 🔛 co - 🗵 Procedure Pass R                                                           | 1353361                                                          | PROC                          |                     |                     |                    |                | 1-1     |
|                                                                                                    | EGD with RBG ENDO1 on 7/2<br>All Tacks Complete: No<br>All Tacks Complete as of Scheduled Sk | 4/2020 (Accession #UH208096)                                     |                               |                     |                     |                    |                | î       |
| 1                                                                                                    | Scheduled Start: 7/24/2020 8:00 AM                                                           | 15252                                                            |                               |                     |                     |                    |                |         |
| Sec.                                                                                                    | * Generic                                                                                    |                                                                  |                               |                     |                     |                    |                |         |
| all a second                                                                                                    | C Anesthesia Review Needed                                                                   | educated 1                                                       |                               |                     |                     |                    | ¢              |         |
| and the second second se | status as of scheduled start. No                                                             | t started                                                        |                               |                     |                     |                    |                |         |
|                                                                                                    | <ul> <li>Pre-Admission Testing Screet</li> <li>Status as of Scheduled Start: No</li> </ul>   | ning Call<br>t Started                                           |                               |                     |                     |                    | ¥              |         |
|                                                                                                    | Preprocedure Call                                                                            |                                                                  |                               |                     |                     |                    | ¥              | ¥       |
| Apply C                                                                                                    | Unar All                                                                                     |                                                                  |                               |                     |                     |                    |                | - 1 C C |

9. If this is your first time, save your view so in the future you can skip step 8. Select the star and click "Save View." Label it what you want to call it and then click "Accept."

### 10. If you already have a view saved, select the star and click the view.

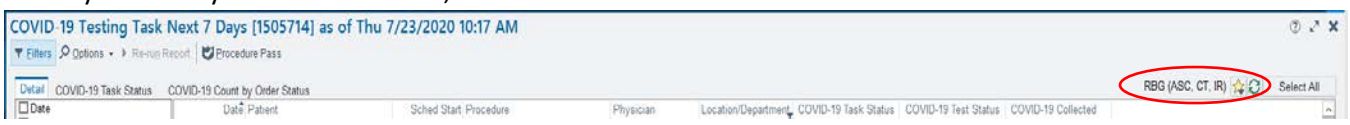

11. The new report will appear with the select location/department data. (**Tip**: You can select any of the headers to sort the columns. As you can see all of 7/24/2020 is on the top.)

| OVID-19 Count by Order Status   |                                                                                          |                             |                          |                      |                    |
|---------------------------------|------------------------------------------------------------------------------------------|-----------------------------|--------------------------|----------------------|--------------------|
| Datê Patient                    | Sched Start Procedure                                                                    | Physician Location/Departme | ent COVID-19 Task Status | COVID-19 Test Status | COVID-19 Collected |
| 07/24/2020                      | ept 0800 Egd [1390]                                                                      | RBG ASC                     | 12                       |                      |                    |
| 07/24/2020 Tamez, Jennifer      | 0800 Colonoscopy [1398]                                                                  | RBG ASC                     | 14                       |                      |                    |
| 07/24/2020 Khamisi, Razieh      | 0930 Colonoscopy [1398]                                                                  | RBG ASC                     | 14                       |                      |                    |
| 07/24/2020 Khamisi, Razieh      | 0930 Egd [1390]                                                                          | RBG ASC                     | 14                       |                      |                    |
| 07/24/2020 Muniz, Juan          | 1430 Colonoscopy [1398]                                                                  | RBG ASC                     | 14                       |                      |                    |
| 07/24/2020 Echevarria, Pierry   | 0900 Egd [1390]                                                                          | RBG ASC                     | 14                       |                      |                    |
| 07/24/2020 Mahler, Elaine E     | 0730 Egd [1390]                                                                          | RBG ASC                     | 14                       |                      |                    |
| 07/24/2020 Mahler, Elaine E     | 0730 Colonoscopy [1398]                                                                  | RBG ASC                     | 12                       |                      |                    |
| 07/24/2020 Pecina, Javier       | 0800 Us Guided Abdominal<br>Paracentesis [129056]                                        | RBG IR                      | Z                        |                      |                    |
| 07/24/2020 Garcia, Eduardo G    | 1205 Colonoscopy [1398]                                                                  | RBG ASC                     | 14                       |                      |                    |
| 07/24/2020 Garcia, Eduardo G    | 1205 Egd [1390]                                                                          | RBG ASC                     | 14                       |                      |                    |
| 07/24/2020 Rios, Damaris        | 1000 Ir Insert Tunneled Cvad W Port<br>Plus 5 Years [110305]                             | RBG IR                      | 0                        | <b></b>              | 7/23/2020 7:09 AM  |
| 07/24/2020 Scheiman, Greg       | 1000 Egd [1390]                                                                          | RBG ASC                     | 14                       |                      |                    |
| 07/24/2020 Salazar, Norma R     | 0830 Us Guided Needle Liver Biopsy<br>[60472]                                            | RBG IR                      | ×                        |                      |                    |
| 07/24/2020 Sutierrez, Ricardo V | 0900 Ir Paracentesis [34674]                                                             | RBG IR                      | 53                       |                      |                    |
| 07/24/2020 Flores, Juana        | 0930 Ir Tunneled Central Venous<br>Access Device W Subcutaneou<br>Port 5+ Years [127273] | RBG IR                      | O                        | <b>A</b>             | 7/23/2020 9:40 AM  |
| 07/24/2020 Fam Katherine R      | 1000 Egd [1390]                                                                          | RBG ASC                     | 14                       |                      |                    |
| 07/24/2020 Estrada, Ashley      | 0900 Colonoscopy [1398]                                                                  | RBG ASC                     | 12                       |                      |                    |
| 07/24/2020evano, Hilda          | 0730 Colonoscopy [1398]                                                                  | RBG ASC                     | 14                       |                      |                    |
| 07/24/2020 Adams, Gloria A      | 0930 Egd [1390]                                                                          | RBG ASC                     | 14                       |                      |                    |
| 07/27/2020 barra Sophia         | 0730 Egd [1390]                                                                          | RBG ASC                     | 14                       |                      |                    |

12. Legend for "COVID-19 Task Status" and "COVID-19 Test Status"

| lcon    | Meaning                        |
|---------|--------------------------------|
| 14      | COVID-19 Screening NOT Ordered |
|         | COVID-19 Screening Ordered     |
| Ð       | COVID-19 Screening Started     |
|         | COVID-19 Screening Completed   |
| <b></b> | Specimen <b>NOT</b> Collected  |
| <b></b> | Specimen Collected             |
| 0       | Negative                       |
| •       | Positive                       |

- 13. At 1600 Sunday Friday, call all patients who have a procedure within 24 hours and have 🏼 🏾 🖈
- 14. At 1600 Sunday Friday, call all patients who have a procedure within 48-72 hours and have 🏼 💆
- 15. At 1600 Sunday Friday, call all patients who have 📍
- 16. At 2100 Sunday Friday, call all patients who have 🔶

### Pre-operating Screening COVID-19 Positive Test Scripting

- As you probably know, many people with COVID do not even have symptoms. This is the situation in your case. But this test indicates that you have the virus in your respiratory tract and you can be infectious to other people.
  - Symptomatic positive patients may return to work/usual activity once 10 days from symptom onset has passed AND no fever for 24 hours AND symptoms have improved.
  - Asymptomatic positive patients may return to work/usual activity after 10 days from date of positive test. (If they become symptomatic during the 10 day period refer to previous bullet point.)
  - Symptoms of COVID can include: fever, cough, SOB, fatigue, loss or smell or taste, body aches, chills, nausea, diarrhea, nasal congestion.
- Due to this, we will need to postpone your surgery/procedure for about a month.
- You should call your PCP to notify them of this result and review whether you have any symptoms now, and also let them know if you develop any symptoms.
- You should isolate yourself from others as much as possible. If possible, sleep in a separate room and use a separate bathroom than others in your household.
  - Wash your hands often with soap and water for at least 20 seconds. Use hand sanitizer if soap and water are not available. Avoid touching your eyes, nose and mouth with unwashed hands.
  - If possible, sleep in a separate room and use a separate bathroom than others in your household.
  - Avoid sharing personal household items.
  - Clean all "high-touched" surfaces every day (handles, knobs) with a household cleaner.
  - Wear a face mask if you need to be in close contact with household members and if you go out in public.
  - Avoid grocery shopping. Have someone pick up your groceries for you.
  - Utilize mail order for medications or have someone pick up your medications for you, even OTC medications.
  - Avoid close contact with your pets for now.
  - Monitor your symptoms, including taking your temperature twice daily for 10 days.
  - Contact your physician if you develop symptoms
  - Your household contacts should notify their physician if they have symptoms.
- Rescheduling appointments and procedures:
  - Patients without symptoms and with laboratory confirmed COVID-19 may be rescheduled for appointments/procedures after 10 days from date of positive test.
  - Mild to moderate cases (not hospitalized) can be rescheduled for appointments/procedures once 10 days from symptom onset has passed AND no fever for 24 hours AND symptoms have improved.
  - Severe to critical illness (generally hospitalized) OR who are severely immunocompromised can be rescheduled for appointments/procedures once 20 days from symptom onset has passed AND no fever for 24 hours AND symptoms have improved.

For further questions after hours, call Nurse Link at 210-358-3000.

For severe symptoms (difficulty breathing), please call EMS (911) or go to the nearest ER.